## How to Set a Password in Payroll Mate®

Start by Opening your Payroll Mate Program

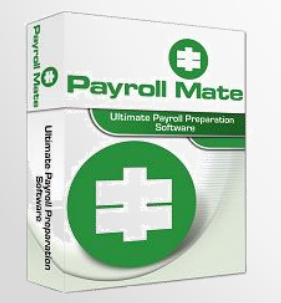

<u>www.PayrollMate.com</u> (800)-507-1992

|                                                                                         | Click -                        | Edit                                                                                                    |
|-----------------------------------------------------------------------------------------|--------------------------------|----------------------------------------------------------------------------------------------------|
| Jutorial Company -                                                                      | Payroll Mate (2013)            |                                                                                                    |
| Eile Edit                                                                               | Help Order Checks and Supplies |                                                                                                    |
| 🗧 🛹 New 🕼 Edit 🗑 Delete 😚 Print Selected Check 🕃 Print Multiple Checks 🔛 Direct Deposit |                                |                                                                                                    |
| Checks                                                                                  |                                | Check Preview [09/05/2013] - Check # [2]                                                                                                    |
|                                                                                         | Arranged By: Date              | Check Summary for "Trouble Question"                                                                                                    |
| All Checks                                                                              | September                      | Pay Period: From: 09/05/2013 To: 09/05/2013<br>Net Pay: \$147.02                                                                                                    |
| O This Month                                                                            | 09/05/2013                     | Income Details                                                                                                    |
| <ul> <li>This Quarter</li> <li>This Year</li> </ul>                                     | Trouble Question               | Title:         Type:         Rate:         Oty.         Amount:         YTD:           Regular Hourly Pay         Per Hour         \$9.00         20.00         \$180.00         \$180.00           Bonus         Per Year         \$10.00         \$0.19         \$0.19                                                                                                    |
| 2013                                                                                    |                                | Tax Details <u>Title:</u> Amount:       YTD:         Federal Income Tax       \$14.00       \$14.00         Social Security (Employee)       \$11.16       \$11.16         Medicare (Employee)       \$2.61       \$2.61         State Income Tax       \$0.00       \$0.00         Local Income Tax       \$0.00       \$0.00         State Disability Insurance (Employee)       \$3.60       \$3.60         Trainer Tax       \$1.80       \$1.80 |
| Checks                                                                                  |                                | Medicare (Employer) \$11.16 \$11.16<br>\$2.61 \$2.61                                                                                                    |
| Employees                                                                               |                                | Deduction Details                                                                                                    |
| Forms                                                                                   |                                |                                                                                                    |
| Reports                                                                                 |                                |                                                                                                    |
| Company                                                                                 |                                |                                                                                                    |
| Vendor Center                                                                           |                                |                                                                                                    |
| »<br>*                                                                                  |                                |                                                                                                    |

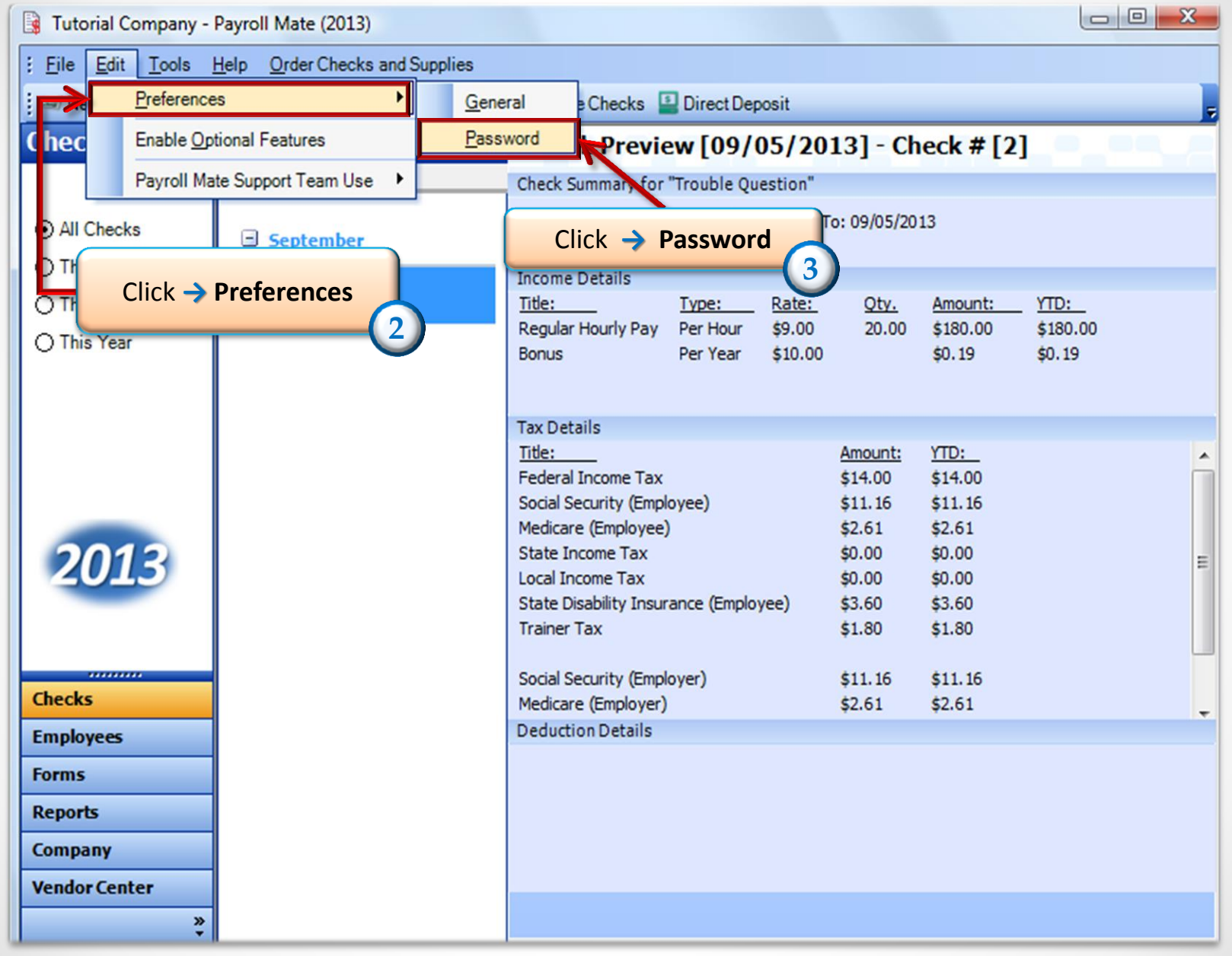

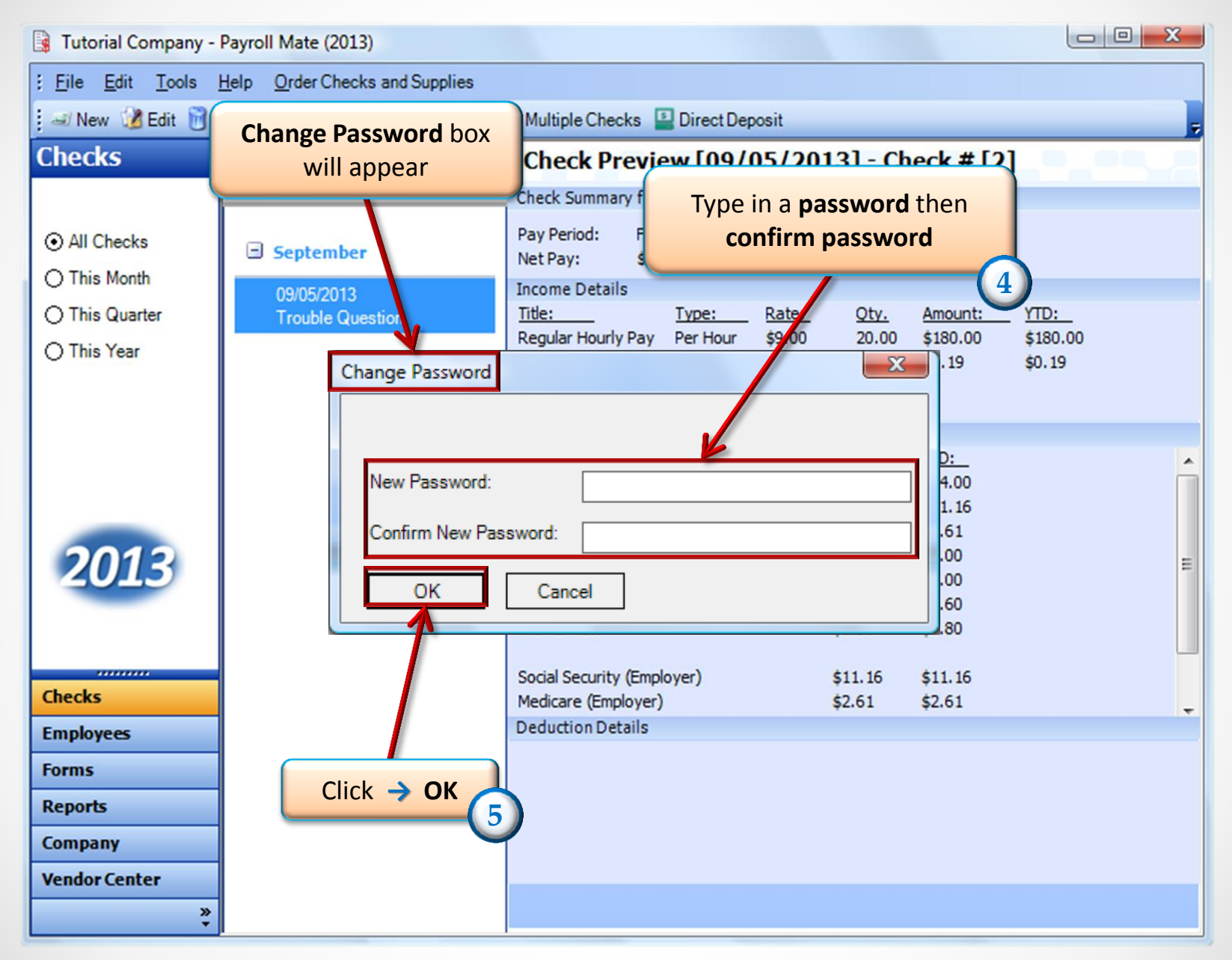

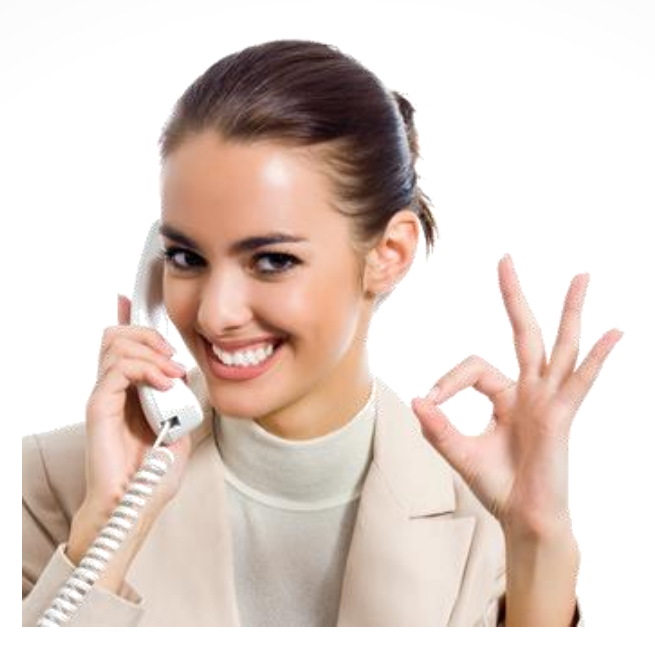

## Congratulations. A password has been set in Payroll Mate!

## www.PayrollMate.com

## 1-800-507-1992